## 1 – Iniciar o processo no SEI

| Iniciar Processo |                                                                        |
|------------------|------------------------------------------------------------------------|
|                  | Escolha o Tipo do Processo: 🔂                                          |
|                  | Material: Aquisição por Compra de Material Permanente                  |
|                  | Material: Contratação de Serviços - Eventos                            |
|                  | Material: Contratação de Serviços - Não Continuados                    |
|                  | Orçamento e Finanças: Assunto Ainda Não Disponibilizado no SEI         |
|                  | Patrimônio: Tombamento de Bens Móveis Permanentes Adquiridos pela UFRJ |
|                  | Pessoal: Incentivo à Qualificação - Técnico Administrativo             |
|                  |                                                                        |

Obs.: Deve-se verificar o tipo processual correto.

### 2 – Selecionar nível de acesso restrito

| Gigilood       | Restrito | O Público |  |
|----------------|----------|-----------|--|
| ipótese Legal: |          |           |  |

Obs.: O processo deverá ter nível de acesso restrito, porém os documentos nele contidos deverão ter nível de acesso público

#### 3 – Incluir o requerimento – documento próprio do SEI

| Gerar Documento |                                                    |
|-----------------|----------------------------------------------------|
|                 | Escolha o Tipo do Documento: 😌                     |
|                 |                                                    |
|                 | Externo                                            |
|                 | Ambiente Organizacional: Administrativo            |
|                 | Documento de Formalização da Demanda - DFD         |
|                 | Folha de Informação                                |
|                 | Recurso                                            |
|                 | Requerimento de Assuntos de Pessoal (RAP)          |
|                 | Requerimento                                       |
|                 | Termo de Compromisso - Exercícios Anteriores       |
|                 | Termo de Compromisso para Incentivo à Qualificação |
|                 | Termo de Referência                                |
|                 | Termo de Responsabilidade Provisório               |

### 4 – Modelo de requerimento

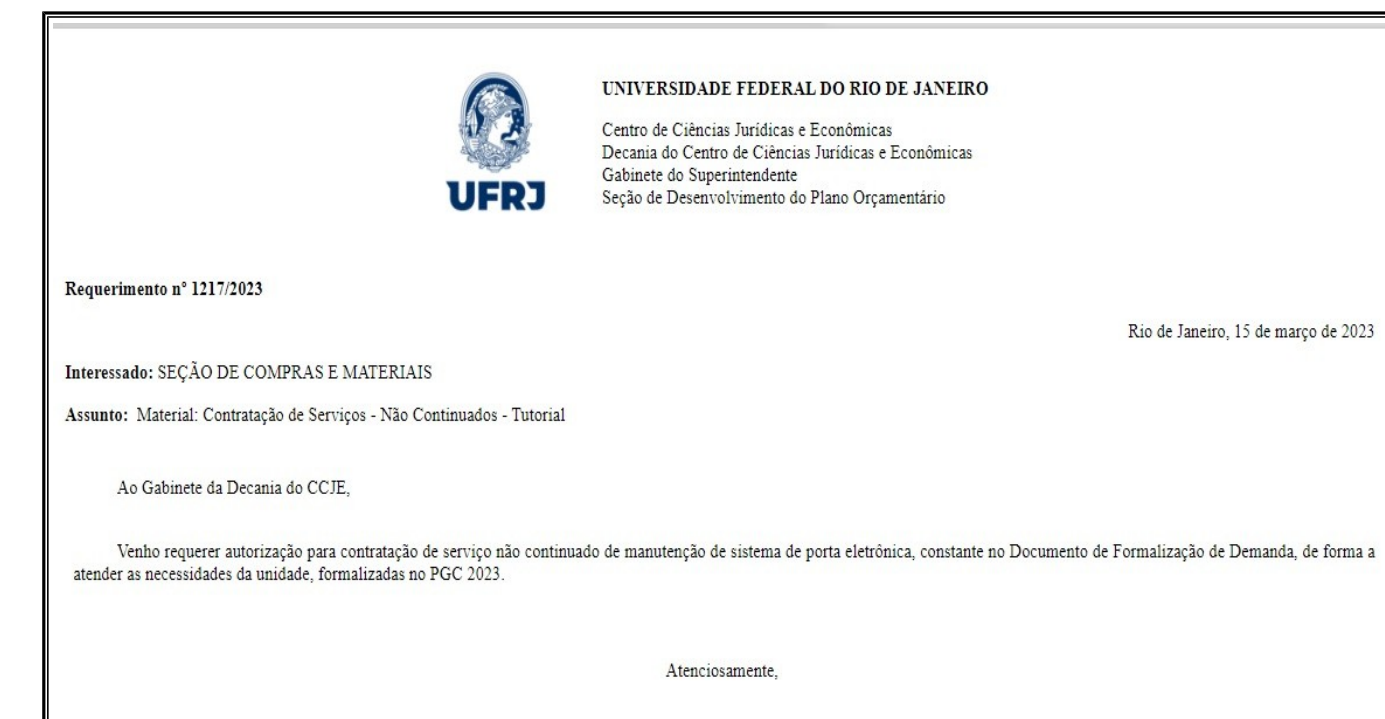

# 5 – Incluir Documento de Formalização da Demanda – próprio do SEI

|                                | DOCUMENTO DE FORMALIZAÇÃO                                              | D DA DEMANDA    |           |  |
|--------------------------------|------------------------------------------------------------------------|-----------------|-----------|--|
|                                |                                                                        |                 |           |  |
| SETOR REQUISITANT              | E: SETOR X DA UNIDADE                                                  |                 |           |  |
| RESPONSÁVEL PELA               | DEMANDA: Nome do Responsável pela demanda                              | MATRÍCULA/ SIAP | E: xxxxxx |  |
| E-MAIL: xxx@xxx.ufrj.          | br                                                                     | TELEFONE:       |           |  |
| 1. DESCRIÇÃO DA DE             | MANDA                                                                  |                 |           |  |
| Descrição detalhada da ne      | ecessidade da contratação.                                             |                 |           |  |
| 2. JUSTIFICATIVA DA            | NECESSIDADE DA CONTRATAÇÃO                                             |                 |           |  |
| Os motivos que levam à r       | Os motivos que levam à necessidade de se contratar o serviço demandado |                 |           |  |
| 3. QUANTIDADE A SE             | R CONTRATADA                                                           |                 |           |  |
| Quantidade a ser contrata      | da                                                                     |                 |           |  |
| 4. DATA DESEJADA PA            | ARA O INÍCIO DA EXECUÇÃO DA CONTRATAÇ                                  | ÃO              |           |  |
| DD/MM/AAAA                     |                                                                        |                 |           |  |
| 5. INDICAÇÃO DO(S)             | MEMBRO(S) DA EQUIPE DE PLANEJAMENTO I                                  | DA CONTRATAÇÃO  |           |  |
| NOME:<br>(possível presidente) | Responsável pela abertura do processo                                  | SIAPE:          | xxxxxxx   |  |
| E-MAIL:                        | xxx@xxx.ufrj.br                                                        | CARGO:          | Cargo Y   |  |

# 6 – Incluir Portaria de Designação de servidor(es) para elaboração de documentos obrigatórios

Exemplo:

#### **CENTRO DE CIÊNCIAS JURÍDICAS E ECONÔMICAS**

#### FACULDADE NACIONAL DE DIREITO

#### PORTARIA Nº 5.142, DE 9 DE JUNHO DE 2022

O Diretor da Faculdade Nacional de Direito, Professor Carlos Bolonha, nomeado pela Portaria nº 6.954, publicada no DOU nº 166 de 1º de setembro de 2021, no uso de suas atribuições legais, em cumprimento ao disposto na Lei 8. 666/93; Lei 10.520/2002, regulamentada pelo Decreto 10.024/2019; Lei 14. 133/2021; IN 40/2020 e demais instruções e orientações para as compras públicas, resolve:

Art. 1º Designar, por tempo indeterminado, a servidora Carolina Araújo de Azevedo Pizoeiro, Siape 3792516, em substituição a servidora Maria Laura dos Santos Honorato, Siape 0361528, designada pela portaria 7.933 de 07 de outubro de 2021, publicada no BUFRJ nº 40 de 07/10/2021 na composição da COMISSÃO DE PLANEJAMENTO DE AQUISIÇÕES E CONTRATAÇÕES no âmbito desta Faculdade.

Art. 2º Esta Portaria entra em vigor na data de sua publicação, revogando-se as disposições em contrário.

#### Obs.:Deve-se atentar para a legislação atualizada – Lei 14.133/21

#### 7 – Incluir Mapa de Preços *Exemplo:*

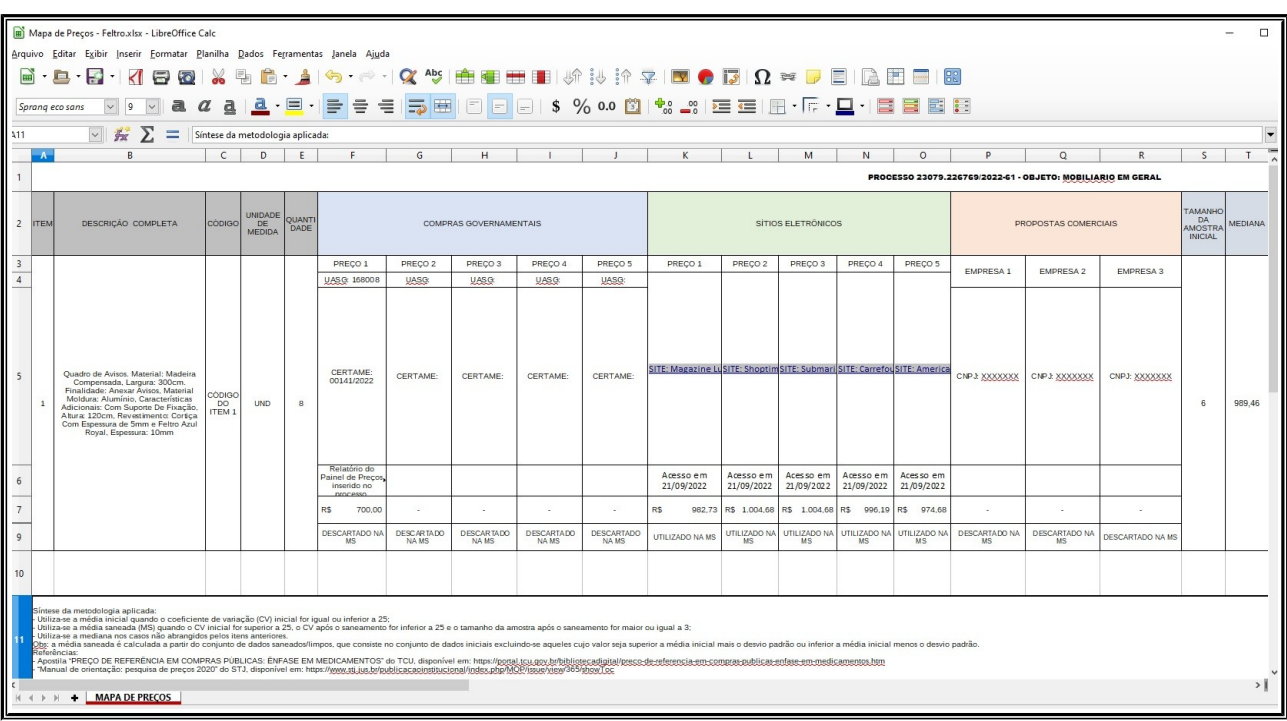

Obs.: Atentar para o preenchimento em conformidade com a IN SEGES/ME Nº 65/2021.

# 8 – Incluir Estudo Técnico Preliminar Digital (ETP Digital – Comprasnet)

# 8.1 - Logar no sistema Comprasnet, Acessar "Estudo Técnico Preliminar" e clicar em "+ Criar"

| Compras.gov.br                                                                        |                                                                                                    |                                                                                                    | CENTRO DE CIÊNCIAS JURÍDICAS E ECONÔMICAS   153132                                                                             |
|---------------------------------------------------------------------------------------|----------------------------------------------------------------------------------------------------|----------------------------------------------------------------------------------------------------|----------------------------------------------------------------------------------------------------|
|                                                                                       | Visualizar                                                                                         | Adjudicar                                                                                                    | Visualizar relatorio                                                                                                    |
| <u></u>                                                                               | ETP153132 - 2/2022 Concluido                                                                       | Cotação/Dispensa 153132 - 2/2020 Em Adjudicação                                                                                                    | ☆ Dispensa Eletrônica 153132 - 16/2022 Homologado                                                                              |
| <u></u>                                                                               | Gestão de Riscos 153132 - 1/2022 Em Andamento                                                      | 0                                                                                                    | Dispensa Eletrónica 153132 - 15/2022 Homologado      Visualizar relatorio                                                      |
|                                                                                       | <b>1</b> 2 3 4 5 <b>&gt; &gt;&gt;</b>                                                              |                                                                                                    | <b>1</b> 2 3 4 5 <b>&gt; &gt;&gt;</b>                                                                                          |
| Pregão / Concorrência<br>Sistema de Pregão /<br>Concorrência Eletrônica de<br>Compras | Selecione uma opção aba<br>Cotação / Dispensa<br>Sistema de Cotação / Dispensa Plane<br>Eletrônica | Acesso Rápido<br>ixo Vocé também poderá acessar essas opções no menu lo<br>veces acessar essas opções no menu lo<br>veces acessar essas opções no menu lo<br>pode contratações<br>1 2 3 4 • • • • | ecalizado na <b>tarre Acesser Estudo Técnico</b><br>Preliminar<br>mento Estudo Tecnico Preliminar<br>Estudo Tecnico Preliminar |

# 8.2 – Preenchimento do ETP

| Estudo Técnico                                                                                                    | o Preliminar 17/2022                                                                                                    |
|----------------------------------------------------------------------------------------------------|----------------------------------------------------------------------------------------------------|
| 1. Informações Básicas                                                                                                    |                                                                                                    |
| Número do processo: 23079.227108/2022-53                                                                                                    |                                                                                                    |
| 2. Descrição da necessidade                                                                                                    |                                                                                                    |
| Esta contratação destina-se a atender a necessidade de serve e Econômicas (CCJE) da Universidade Federal do Rio de serve a serve a ser | viço de chaveiro presente nas unidades do Centro de Ciências Jurídica<br>Janeiro (UFRJ), Tais servicos, que serão prestados com o forneciment           |
| de materiais, são necessários devido ao fato de diversas fo<br>comprometendo a utilização de armários e gaveteiros e a se                                                                                                    | echaduras e chaves encontrarem-se com problemas de funcionamento<br>egurança de equipamentos e pessoas.                                                 |
| de materiais, são necessários devido ao fato de diversas fo<br>comprometendo a utilização de armários e gaveteiros e a se<br><b>3. Área requisitante</b>                                                                                                    | echaduras e chaves encontrarem-se com problemas de funcionamento<br>egurança de equipamentos e pessoas.                                                 |
| de materiais, são necessários devido ao fato de diversas fo<br>comprometendo a utilização de armários e gaveteiros e a se<br><b>3. Área requisitante</b><br><u>Área Requisitante</u>                                                                                                    | echaduras e chaves encontrarem-se com problemas de funcionamento<br>egurança de equipamentos e pessoas.<br>Responsável                                  |
| de materiais, são necessários devido ao fato de diversas fo<br>comprometendo a utilização de armários e gaveteiros e a se<br><b>3. Área requisitante</b><br><u>Área Requisitante</u><br>Superintendência do Centro de Ciências Jurídicas e<br>Econômicas                                                                                                    | echaduras e chaves encontrarem-se com problemas de funcionamento<br>egurança de equipamentos e pessoas.<br>Responsável<br>Alessandra Monteiro           |
| de materiais, são necessários devido ao fato de diversas fo<br>comprometendo a utilização de armários e gaveteiros e a se<br>3. Área requisitante<br><u>Área Requisitante</u><br>Superintendência do Centro de Ciências Jurídicas e<br>Econômicas<br>4. Descrição dos Requisitos da Contre                                                                                                    | echaduras e chaves encontrarem-se com problemas de funcionamento<br>egurança de equipamentos e pessoas.<br>Responsável<br>Alessandra Monteiro<br>atação |

٦

Obs.: Preencher todos os campos no sistema conforme características do objeto a ser contratado.

## 8.3 – Concluir e Baixar o ETP para inclusão do SEI

| Compras.gov.br                                                        |                                                                                                    | a                                                                                       | ENTRO DE CIÊNCIAS JURÍDICAS E ECONÔMICAS   153132 🛛 🗸                                             |
|-----------------------------------------------------------------------|----------------------------------------------------------------------------------------------------|-----------------------------------------------------------------------------------------|---------------------------------------------------------------------------------------------------|
| Estudo Técnico Preliminar<br>RASCUNHO                                 | Estudos Tecnicos Preliminares > Estudo Tecnico Preliminar № 12/2022     Informações Básicas      Informação. Antes de editar o documento confira as inform | nações abaixo e certifique-se que está editando o artefato correto, pois <b>as atte</b> | Image: Woltar     Concluir ETP       erações serão salvas automaticamente     Image: Concluir ETP |
| seções do documento     Informações Básicas                           | Número do Estudo Técnico Preliminar<br>12/2022<br>Outras informações                                                                                       | Editado por<br>Marcos Aureilo Dias Oliveira                                             | status<br>RASCUNHO                                                                                |
| + Criar campo     ✓ Necessidade     ✓ Solução     ✓                   | Categoria do objeto<br>Contratações de TIC                                                                                                    | Processo Administrativo 😧<br>23079227107/2022-17                                        | ]                                                                                                 |
| <ul> <li>Planejamento</li> <li>Viabilidade</li> <li>Anexos</li> </ul> |                                                                                                    |                                                                                         |                                                                                                   |

Obs.: Após preenchimento, concluir ETP (1), e, em seguida, baixar o documento (2).

# 9 – Incluir da Matriz de Risco Digital (Comprasnet)

9.1 – Logar no sistema Comprasnet, Acessar "Sistema de Gestão de Riscos" e clicar em "+ Criar"

| Compras.go                             | v.br                                          |                                           |                                                                   | CENTRO DE CIÉNCIAS JURÍDICAS E ECONÓMICAS   153132                          | ❹₌ ❹₂ € |
|----------------------------------------|-----------------------------------------------|-------------------------------------------|-------------------------------------------------------------------|-----------------------------------------------------------------------------|---------|
|                                        | Visualizar                                    | Adjudicar                                 |                                                                   | Visualizar relatorio                                                        |         |
|                                        | ☆ ETP 153132 - 2/2022 Concluido :             | Cotação/Dispensa 153132 - a               | 2/2020 Em Adjudicação                                             | Dispensa Eletrònica 153132 - 16/2022 Homologado <u>Visualizar relatorio</u> | 1       |
|                                        | Gestão de Riscos 153132 - 1/2022 Em Andamento | 1                                         |                                                                   | Dispensa Eletrônica 153132 - 15/2022 Homologado<br>Visualizar relatorio     | :       |
|                                        | 1 2 3 4 5 <b>&gt; &gt;&gt;</b>                |                                           |                                                                   | <b>1</b> 2 3 4 5 <b>&gt; &gt;</b>                                           |         |
| Acessar Sistema de<br>Gestão de Riscos | Selecione uma opção aba                       | Acesso F<br>ixo. Vocé também poderá acess | Rápido<br>ar essas opções no menu loc<br>S<br>Divulgação de Compr | alizado na <b>barra superior</b> .<br>as Gestão da Ata SRP                  | ଡ଼      |

## 9.2 Preenchimento da Matriz de Riscos

**Exemplo:** 

| Comp                                                                                                    | pras.gov.br                                                                                                    |                                                                                                    |                                                                  | MINISTÉRIO DA                                                                        | ECONOMIA                                                     |                                                                                          |                                                                                                    |                   |
|----------------------------------------------------------------------------------------------------|----------------------------------------------------------------------------------------------------|----------------------------------------------------------------------------------------------------|------------------------------------------------------------------|--------------------------------------------------------------------------------------|--------------------------------------------------------------|------------------------------------------------------------------------------------------|----------------------------------------------------------------------------------------------------|-------------------|
|                                                                                                    |                                                                                                    | Mat                                                                                                    | riz de                                                           | e Gerencia                                                                           | mento d                                                      | le Riscos                                                                                |                                                                                                    |                   |
| 1. <mark>Info</mark> ri                                                                                                    | mações Básica                                                                                                    | s                                                                                                    |                                                                  |                                                                                      |                                                              |                                                                                          |                                                                                                    |                   |
| Número                                                                                                    | da Matriz de Aloca                                                                                                    | cão de Riscos                                                                                                    |                                                                  | Responsáve                                                                           | l pela Edição                                                |                                                                                          | Data de Criação                                                                                      |                   |
| 1/2023                                                                                                    |                                                                                                    |                                                                                                    |                                                                  | MARCOS AL                                                                            | URELIO DIAS OL                                               | IVEIRA                                                                                   | 07/02/2023 10:49                                                                                     |                   |
| Objeto d                                                                                                    | la Matriz de Riscos                                                                                                    |                                                                                                    |                                                                  |                                                                                      |                                                              |                                                                                          |                                                                                                    |                   |
| Serviço d                                                                                                    | de Outsourcing de                                                                                                    | Impressão                                                                                                    |                                                                  |                                                                                      |                                                              |                                                                                          |                                                                                                    |                   |
|                                                                                                    |                                                                                                    |                                                                                                    |                                                                  |                                                                                      |                                                              |                                                                                          |                                                                                                    |                   |
| lenhuma                                                                                                    | a Revisão encontra                                                                                                    | da.                                                                                                    |                                                                  |                                                                                      |                                                              |                                                                                          |                                                                                                    |                   |
| Venhuma<br>3. Risco                                                                                                    | a Revisão encontra<br>os Identificados<br>Risco                                                                                                    | da.<br>Gausa do Ris                                                                                                    | SCO                                                              |                                                                                      | Fase                                                         | Alocado para                                                                             | Nível do Risco (I x P)                                                                               | Nº Item           |
| Venhuma                                                                                                    | a Revisão encontra<br>os Identificados<br>Risco<br>IMPUGNAÇÃO                                                                                                    | da.<br>Gausa do Ris<br>DO ATRASO                                                                                                    | SCO<br>NO                                                        | PROCEDIMENTO                                                                         | Fase                                                         | Alocado para                                                                             | Nível do Risco (I x P)<br>Baixo                                                                      | Nº Item           |
| enhuma<br>Risco<br>Iúmero                                                                                                    | a Revisão encontra<br>os Identificados<br>Risco<br>IMPUGNAÇÃO<br>EDITAL                                                                                                    | da.<br>Gausa do Ris<br>DO ATRASO<br>LICITATÓRIO                                                                                                    | sco<br>NO<br>D                                                   | PROCEDIMENTO                                                                         | Fase<br>Planejamento                                         | Alocado para<br>Administração                                                            | Nível do Risco (I x P)<br>Baixo                                                                      | Nº Item           |
| lenhuma<br>Risco<br>R-01                                                                                                    | a Revisão encontra<br>os Identificados<br>Risco<br>IMPUGNAÇÃO<br>EDITAL<br>Impactos                                                                                                    | da.<br>Gausa do Ris<br>DO ATRASO<br>LICITATÓRIO                                                                                                    | sco<br>NO<br>D                                                   | PROCEDIMENTO                                                                         | Fase<br>Planejamento                                         | Alocado para<br>Administração                                                            | Nível do Risco (I x P)<br>Baixo                                                                      | Nº Item           |
| A. Histo<br>Nenhuma<br>B. Risco<br>Número<br>R-01                                                                                                    | a Revisão encontra<br>os Identificados<br>Risco<br>IMPUGNAÇÃO<br>EDITAL<br>IMPUGNAÇÃ<br>IMPUGNAÇÃ                                                                                                    | da.<br>Causa do Ris<br>DO ATRASO<br>LICITATÓRIO<br>ÃO DO EDITAL<br>ntivas                                                                                                    | sco<br>NO<br>D                                                   | PROCEDIMENTO                                                                         | Fase<br>Planejamento                                         | Alocado para<br>Administração                                                            | Nível do Risco (I x P)<br>Baixo                                                                      | Nº Item           |
| <ul> <li>A Risco</li> <li>Número</li> <li>R-01</li> <li>P-01</li> </ul>                                                                                                    | a Revisão encontra<br>os Identificados<br>Risco<br>IMPUGNAÇÃO<br>EDITAL<br>Impactos<br>IMPUGNAÇÃ<br>Ações Preve<br>Análise porm                                                                                              | da.<br>Causa do Ris<br>DO ATRASO<br>LICITATÓRIO<br>ÃO DO EDITAL<br>ntivas<br>enorizada dos iter                                                                                                    | sco<br>NO<br>D                                                   | PROCEDIMENTO                                                                         | Fase<br>Planejamento<br>a não extrapola                      | Alocado para<br>Administração<br>ar as Responsável:                                      | Nível do Risco (I x P)<br>Baixo<br>DANTE BUENTES JORGE                                               | Nº Item           |
| Annhuma<br>Annhuma<br>Annhum | a Revisão encontra<br>os Identificados<br>Risco<br>IMPUGNAÇÃO<br>EDITAL<br>Impactos<br>IMPUGNAÇÃ<br>Ações Preve<br>Análise porm<br>regulamentaç                                                                              | da.<br>Causa do Ris<br>DO ATRASO<br>LICITATÓRIO<br>ÃO DO EDITAL<br>ntivas<br>enorizada dos iter<br>ões previstas em L                                                                                    | sco<br>NO<br>D<br>ns exigido<br>.ei.                             | PROCEDIMENTO                                                                         | Fase<br>Planejamento<br>a não extrapola                      | Alocado para<br>Administração<br>ar as <b>Responsável:</b>                               | Nível do Risco (I x P)<br>Baixo<br>DANTE BUENTES JORGE                                               | Nº Item           |
| 2. Histo<br>Nenhuma<br>3. Risco<br>Número<br>R-01<br>1<br>P-01<br>P-02                                                                                                    | a Revisão encontra<br>os Identificados<br>Risco<br>IMPUGNAÇÃO<br>EDITAL<br>Impactos<br>IMPUGNAÇÃ<br>Ações Preve<br>Análise porm<br>regulamentaç<br>Especificar o                                                             | da.<br>Causa do Ris<br>DO ATRASO<br>LICITATÓRIO<br>ÃO DO EDITAL<br>ntivas<br>enorizada dos iter<br>ões previstas em L<br>serviço de forma                                                                | sco<br>NO<br>D<br>ns exigido<br>.ei.<br>a concisa                | PROCEDIMENTO<br>os no Edital, de forma<br>e coerente com o q                         | Fase<br>Planejamento<br>a a não extrapola<br>jue o mercado p | Alocado para<br>Administração<br>ar as <b>Responsável:</b><br>pode <b>Responsável</b> :  | Nível do Risco (I x P)<br>Baixo<br>DANTE BUENTES JORGE<br>DANTE BUENTES JORGE                        | Nº Item<br>E<br>E |
| 2. Histo<br>Nenhuma<br>3. Risco<br>Número<br>R-01<br>1<br>P-01<br>P-02<br>P-02<br>P-03                                                                                                    | a Revisão encontra<br>os Identificados<br>Risco<br>IMPUGNAÇÃO<br>EDITAL<br>Impactos<br>IMPUGNAÇÃ<br>Ações Preve<br>Análise porm<br>regulamentaç<br>Especificar o<br>oferecer.<br>Pesponder se                                | da.<br>Causa do Ris<br>DO ATRASO<br>LICITATÓRIO<br>ÃO DO EDITAL<br>ntivas<br>enorizada dos iter<br>ões previstas em L<br>serviço de forma                                                                | sco<br>NO<br>D<br>ns exigido<br>.ei.<br>a concisa                | PROCEDIMENTO<br>os no Edital, de forma<br>e coerente com o q                         | Fase<br>Planejamento<br>a a não extrapola<br>jue o mercado p | Alocado para<br>Administração<br>ar as Responsável:<br>pode Responsável:                 | Nível do Risco (I x P)<br>Baixo<br>DANTE BUENTES JORGE<br>DANTE BUENTES JORGE                        | Nº Item<br>E<br>E |
| 2. Histo<br>Nenhuma<br>3. Risco<br>Número<br>R-01<br>1<br>P-01<br>P-02<br>P-03                                                                                                    | a Revisão encontra<br>os Identificados<br>Risco<br>IMPUGNAÇÃO<br>EDITAL<br>Impactos<br>IMPUGNAÇÃ<br>Ações Preve<br>Análise porm<br>regulamentaç<br>Especificar o<br>oferecer.<br>Responder as                                | es<br>da.<br>Causa do Ris<br>DO ATRASO<br>LICITATÓRIO<br>ÃO DO EDITAL<br>ntivas<br>enorizada dos iter<br>ões previstas em L<br>serviço de forma<br>s impugnações dem                                     | sco<br>NO<br>D<br>ns exigido<br>.ei.<br>a concisa<br>atro do pra | PROCEDIMENTO<br>os no Edital, de forma<br>e coerente com o q<br>azo previsto em Lei. | Fase<br>Planejamento<br>a a não extrapola<br>jue o mercado p | Alocado para<br>Administração<br>ar as Responsável:<br>pode Responsável:<br>Responsável: | Nível do Risco (I x P)<br>Baixo<br>DANTE BUENTES JORGE<br>DANTE BUENTES JORGE                        | Nº Item<br>E<br>E |
| 2. Histo<br>Nenhuma<br>3. Risco<br>Número<br>R-01<br>1<br>P-01<br>P-02<br>P-03<br>C-01                                                                                                    | a Revisão encontra<br>os Identificados<br>Risco<br>IMPUGNAÇÃO<br>EDITAL<br>Impactos<br>IMPUGNAÇÃ<br>Ações Preve<br>Análise porm<br>regulamentaç<br>Especificar o<br>oferecer.<br>Responder as<br>Ações de Co<br>Tomar as pro | es<br>da.<br>Causa do Ris<br>DO ATRASO<br>LICITATÓRIO<br>ÃO DO EDITAL<br>ntivas<br>enorizada dos iter<br>ões previstas em L<br>serviço de forma<br>s impugnações den<br>ntingência<br>poidências necessi | sco<br>NO<br>D<br>ns exigido<br>.ei.<br>a concisa<br>atro do pra | PROCEDIMENTO<br>os no Edital, de forma<br>e coerente com o q<br>azo previsto em Lei. | Fase<br>Planejamento<br>a a não extrapola<br>jue o mercado p | Alocado para<br>Administração<br>ar as Responsável:<br>pode Responsável:<br>Responsável: | Nível do Risco (I x P)<br>Baixo<br>DANTE BUENTES JORGE<br>DANTE BUENTES JORGE<br>DANTE BUENTES JORGE | Nº Item<br>E<br>E |

Obs.: Preencher os campos exibidos no sistema, conforme as características do objeto a ser contratado. Para cada <u>ação de contingência</u> e <u>ação preventiva</u>, deve-se atribuir servidor responsável, conforme exemplo acima.

9.3 Concluir e Baixar a Matriz de Risco, conforme indicado no item 7.3

10 – Incluir Termo de Referência10.1 - Logar no sistema Comprasnet, Acessar "Termo de Referência", clicar em "+ Criar" e escolher "Serviços sem dedicação exclusiva de mão-de-obra"

| Compras.gov.br                                                                                                    |                                                                                     |                                                                                                    |
|----------------------------------------------------------------------------------------------------|-------------------------------------------------------------------------------------|----------------------------------------------------------------------------------------------------|
| <u>Visualizar</u>                                                                                                    | Adjudicar                                                                           | <u>Visualizar relatorio</u>                                                                                                    |
| な ETP 153132 - 5/2022 Publicado<br><u>Visualizar</u>                                                                                                    | Cotação/Dispensa 153132 - 27/2020 Em Adjudicaç 🛊                                    | <sup>™</sup> Dispensa Eletrónica 153132 - 19/2022 Homologado <sup>™</sup> <sup>™</sup> |
|                                                                                                    | Cotação/Dispensa 153132 - 24/2020 Em Adjudicaç                                      | Dispensa Eletrónica 153132 - 18/2022 Homologado      Visuelizarrelatorio                                                                                                    |
| T ETP 153132 - 3/2022 Concluido                                                                                                    | Cotação/Dispensa 153132 - 23/2020 Em Adjudicaç                                      | Dispensa Eletrónica 153132 - 17/2022 Homologado :<br>Visualizar relatorio                                                                                                    |
| TP 153132 - 2/2022 Concluido                                                                                                    | Cotação/Dispensa 153132 - 2/2020 Em Adjudicação<br>Adjudicar                        | Dispensa Eletrónica 153132 - 16/2022 Homologado                                                                                                    |
| Gestão de Riscos 153132 - 1/2022 Em Andamento                                                                                                    | 0                                                                                   | ∑             Dispensa Eletrónica 153132 - 15/2022 Homologado             Ц               Usualizar relatorio                                                                                                    |
| 2 3 4 5 → >>                                                                                                    |                                                                                     | <b>1</b> 2 3 4 5 <b>&gt; &gt;</b>                                                                                                    |
| Selecione uma opção abaio                                                                                                    | Acesso Rápido<br>xo Você também poderá acessar essas opções no menu la              | ocalizado na barra superior Acessar Termo de Referência                                                                                                    |
| Pregão / Concorrência Cotação / Dispensa<br>Sistema de Pregão / Sistema de Cotação / Dispensa Planej<br>Concorrência Eletrônica de Eletrônica<br>Compras | Jamento e Gerenciamento<br>de Contratações<br>Jamento e Gerencia<br>de Contratações | ETP<br>ETP<br>mento Estudo Técnico Preliminar<br>Termo de Referência                                                                                                    |
|                                                                                                    | 1 2 3 4 <b>&gt; &gt;</b>                                                            |                                                                                                    |

## 10.2 – Preencher Termo de Referência, conforme "ORIENTAÇÕES PARA USO DO MODELO"

| Compras.gov.br                    |                                                                                                    | Orientações para o uso do modelo 🛛 😨 🗴                                                                                                    |
|-----------------------------------|----------------------------------------------------------------------------------------------------|----------------------------------------------------------------------------------------------------|
| Termo de Referência               | * > Termo de Referência > Termo de Referência Nº 2/2023                                                                           | LEITURA OBRIGATÓRIA                                                                                                    |
| RASCUNHO                          | Informações Básicas 👩                                                                                                    | 1) O presente modelo de Termo de Referência procura fornecer um ponto                                                                                                    |
| 🔒 🔐 🐵 🕲 🖺                         | Informação. Antes de editar o documento confira as informações abaixo e certifique-se que e                                       | de partida para a definição do objeto e condições da contratação. Este é o<br>documento que mais terá variação de conteúdo, de acordo com as                                                                                                |
| Orientações sobre o uso do modelo | • automaticamente.                                                                                                    | peculiaridades da demanda da Administração e do objeto a ser<br>contratado. Assim, não se deve prender ao texto apresentado, mas sim                                                                                                    |
| SEÇÕES DO DOCUMENTO               | Número do TR         UASG         Editado por           2/2023         CENTRO DE CIÉNCIAS JURÍDICAS E         Marcos Aurelio Dias | trabalhá-lo à luz dos pontos fundamentais da contratação, sempre de forma<br>clara e objetiva.                                                                                                    |
| ✓ Informações Básicas 0/1         | ECONÓMICAS                                                                                                    | 2) A redação em preto consiste no que se espera ser invariável. Ela até<br>pode sofrer modificações a depender do caso concreto, mas não são                                                                                                |
| Informações Básicas               | Outras informações                                                                                                    | disposições feitas para variar. Por essa razão, quaisquer modificações<br>nas partes em preto, sem marcação de itálico, devem                                                                                                    |
| ✓ TR da contratação 0/10          | Categoria 🚱                                                                                                    | necessariamente ser justificadas nos autos, sem prejuizo de eventual<br>consulta ao órgão de assessoramento jurídico respectivo, a depender da                                                                                              |
| ✓ Responsáveis 0/1                | Selecione uma categoria para o TR 🔹                                                                                               | matéria.                                                                                                    |
| <ul> <li>Anexos</li> </ul>        | Número da Contratação 💡                                                                                                    | 3) Os itens deste modelo destacados em vermelho itálico devem ser                                                                                                    |
|                                   | Selecione uma contratação Q ×                                                                                                    | segundo critérios de oportunidade e conveniência, de acordo com as                                                                                                    |
|                                   | Processo Administrativo 🥝                                                                                                    | peculiaridades do objeto e cuidando-se para que sejam reproduzidas as<br>mesmas definições nos demais instrumentos da contratação (minuta de                                                                                                |
|                                   | Informe aqui o número do processo administrativo                                                                                  | Edital e de Contrato), para que não conflitem. São previsões feitas para<br>variarem. Eventuais justificativas podem ser exigidas a depender do caso.                                                                                       |
|                                   |                                                                                                    | 4) Alguns itens receberam notas explicativas, destacadas para<br>compreensão do agente ou setor responsável pela elaboração do<br>Termo de Referência, que deverão ser devidamente suprimidas ao se<br>Não exibir novamente ao abrir edição |

10.3 – Concluir e Baixar o Termo de Referência, conforme indicado no <u>item 7.3</u>

- 11 Após inclusão dos documentos no processo, incluir:
  - Anuência das direções nos documentos ETP, Matriz de Riscos, Mapa de preços e Termo de Referência;
  - Folha de informação do Diretor da unidade aprovando tais documentos;
  - Folha de informação encaminhando o processo à Decania do CCJE – (CCJE/DEC)

| $\leftarrow$ | C https://sei.ufrj.br/sei/controlador.php?acao=procedimento_trabalhar&acao_origen  |
|--------------|------------------------------------------------------------------------------------|
| UNIVE        | RSIDADE FEDERAL DO RIO DE JANEIRO                                                  |
| Se           | SEI-UFRJ                                                                           |
| =            | 🔊 ⊶ 🛢 🔹                                                                            |
| [            | Requerimento 2237 (3072082) CCJE/DEC/GSUP/SAC                                      |
| [            | Documento de Formalização da Demanda - DFD 3072085 ccue/dec/gsup/sac               |
| [            | Portaria de Designação de servidores (3072098) CCJE/DEC/GSUP/SAC                   |
| [            | A Mapa de Preços (3072106) Cojeideciosupisad                                       |
| [            | Estudo Técnico Preliminar (3072115) CCJE/DEC/GSUP/SAC                              |
|              | Relatório de Gestão de Riscos (3072124) CCJEIDECIGSUPISAC                          |
|              | E Termo de Referência (3072133) CCJE/DEC/GSUP/SAC                                  |
|              | Folha de Informação - Anuência das Direções (3072138) CCJE/DEC/GSUP/SAC            |
| [            | Folha de Informação - Aprovação do Diretor da Unidade (3072145) CCJE/DEC/GSUP/SAC  |
|              | Folha de Informação - Encaminhamento à Decania do CCJE (3072148) CCJE/DEC/GSUP/SAC |

### CHECKLIST FORMAÇÃO DE PROCESSOS

|                                                                            | Documento de abertura do processo onde está<br>indicado o objeto<br>A <u>ssinatura</u> do responsável pelo processo                                                                    |
|----------------------------------------------------------------------------|----------------------------------------------------------------------------------------------------|
| DFD DFD                                                                    | Documento que detalha o objeto da contratação<br><u>Assinatura</u> do responsável pelo processo                                                                                        |
| PORTARIA DE DESIGNAÇÃO DE<br>SERVIDORES                                    | Documento que indica os servidores<br>responsáveis pela elaboração dos documentos<br>obrigatórios do processo<br><u>Assinatura</u> da direção da Unidade                               |
| 🔲 MAPA DE PREÇO                                                            | Documento que aponta os preços praticados<br>para o objeto da contratação<br><u>Assinatura</u> do(s) responsável(eis) pelo processo                                                    |
| ETP – ESTUDO TÉCNICO<br>PRELIMINAR                                         | Documento que descreve a necessidade da<br>contratação do objeto, a área responsável e os<br>requisitos necessários<br><u>Assinatura</u> do(s) responsável(eis) pelo processo          |
| MATRIZ DE RISCO                                                            | Documento do "Comprasnet" a ser preenchido pelo responsável pela formatação do processo <u>Assinatura</u> do(s) responsável(eis) pelo processo                                         |
| TERMO DE REFERÊNCIA                                                        | Documento do "Comprasnet" a ser preenchido<br>pelo responsável pelo processo conforme as<br>"orientações para uso do modelo"<br><u>Assinatura</u> do(s) responsável(eis) pelo processo |
| FOLHA DE INFORMAÇÃO DO<br>DIRETOR DA UNIDADE                               | Documento de aprovação dos documentos:<br>ETP, Matriz de Riscos, Mapa de Preços e<br>Termo de Referência<br>Incluída e assinada pela Direção da Unidade                                |
| FOLHA DE INFORMAÇÃO PARA<br>ENCAMINHAMENTO À DECANIA DO<br>CCJE (CCJE/DEC) | Documento para encaminhamento do processo<br>à decania do CCJE<br><u>Assinatura</u> do responsável pelo processo                                                                       |